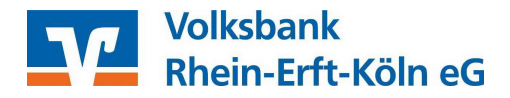

## Einrichtung des pushTAN- /chipTAN USB Verfahrens der Sparkasse in Profi cash 11

### Wichtige Vorbereitungen

Bevor Sie die Chipkarte Ihrer Sparkasse mit dem pushTAN-Verfahren in Profi cash hinterlegen können, muss das pushTAN bzw. chipTAN USB- Verfahren bei Ihrer Sparkasse zunächst aktiviert werden. Für weitere Informationen zur Aktivierung des pushTAN- bzw. chipTAN USB - Verfahrens setzen Sie sich bitte mit Ihrer Sparkasse in Verbindung.

Bitte haben Sie Verständnis, dass wir für die Aktivierung des pushTAN- bzw. chipTAN USB - Verfahrens <u>keine</u> Hilfestellung leisten können.

### Einrichtung in Profi cash

Bitte prüfen Sie zunächst, dass Sie die aktuellste Version von Profi cash im Einsatz haben. Andernfalls führen Sie bitte ein Programupdate durch.

Profi cash Version 11.77 (Datei -> Programmupdate -> Prüfen und laden)

Hinweis: Die hier dargestellten Screenshots zeigen anonymisierte und beispielhafte Darstellungen. Bitte verwenden Sie ausschließlich Ihre individuellen Daten!

1. Wählen Sie Stammdaten (1) und HBCI Verwaltung (2).

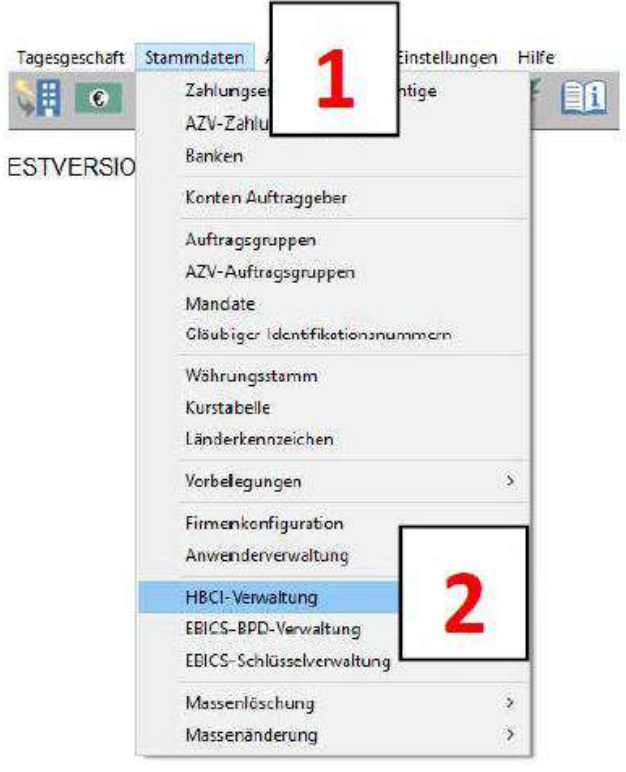

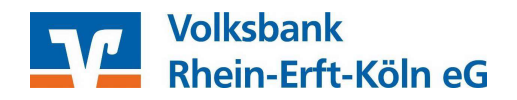

2. Klicken Sie auf Bearbeiten (1).

| HBCI-Kürzel        | ? HBCI_mit_Sparkasse | Bearbeiten |
|--------------------|----------------------|------------|
| Bankleitzahl       |                      |            |
| Benutzerkennung    | 123456               |            |
| Kundennummer / -ID | 123456               |            |
| Sicherheitsmedium  | Chipkarte (RDH)      |            |

3. Wählen Sie *Leeren/Neu* (1). Vergeben Sie ein neues HBCI-Kürzel und wählen Sie als Sicherheitsmedium *PIN/TAN* (2). Tragen Sie die *Bankleitzahl* Ihrer Sparkasse ein (3) und in das Feld *USERID* (3) tragen Sie bitte die Legitimations-ID aus dem Anschreiben Ihrer Sparkasse ein. Klicken Sie erst auf *Speichern*, dann auf *Beenden* (4).

| IBCI-Kürzel      | ? chipTAN Sparkasse 🗸 🗸 🚬                              | Löschen           |
|------------------|--------------------------------------------------------|-------------------|
| Sicherheitsmedi  | um / -verfahren                                        | Leeren/Neu        |
| () Chipkarte     | e O Sicherheitsdiskette / Sicherheitsdatei O PIN / TAN | Ändern            |
| Benutzerdaten    |                                                        |                   |
| Bankleitzahl     | Bankparameter Einreichungsfristen                      |                   |
| JSERID           | 3                                                      | Benutzerparameter |
|                  |                                                        | TAN-Verfahren     |
| PIN              | 1                                                      | TAN-Medien        |
| Kommunikations   | parameter                                              |                   |
| Internet Advesse | https://banking-                                       |                   |

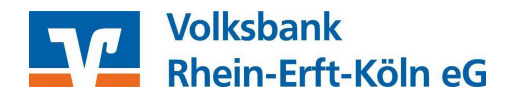

# 4. Dieser Zwischenschritt ist <u>ausschließlich</u> bei der Nutzung der Variante <u>chipTAN USB</u> notwendig!

Nutzen Sie das pushTAN Verfahren, setzen Sie bitte bei Punkt 5 fort.

Wählen Sie bei Kartenleserkonfiguration PC/SC aus (1). Wahlen Sie den passenden Kartenleser aus dem Menü aus klicken auf OK (2). Kreuzen Sie TAN-Generatorfunktionalität (per USB...) an (3). Klicken Sie danach auf Benutzerdaten aktualisieren (4).

|   | and the second second se |                              |                      |                        |              |
|---|----------------------------------------------------------------------------------------------------|------------------------------|----------------------|------------------------|--------------|
|   | HBCI-Kürzel ? d<br>Bankleitzahl<br>USERID<br>Sicherheitsmedium                                                                                                    | hipTAN Sparkass<br>PIN / TAN |                      | ₩ Beart                | beiten       |
| 4 | Benutzerdaten aktualisieren                                                                                                    | Freistellungs                | daten anzeigen       | Statusprotokoll        | holen        |
| - | Verwaltung Sicherheitsmedium                                                                                                    | / -vertahren                 |                      | 1 200                  |              |
|   | Alias (Anmeldename) verwalten                                                                                                    | F                            |                      | PIN sperre             | n            |
|   | PIN ändern                                                                                                    | TAN-List                     | e anfordern          | TAN-Liste freisc       | chalten      |
|   |                                                                                                    | TAN-Lis                      | te anzeigen          | TAN-Liste spe          | erren        |
|   | PIN-Sperre aufheben                                                                                                    | TAN-Gener                    | ator ummelden        | TAN-Generator sync     | chronisieren |
|   | vorhandenes Sicherheitsmediur                                                                                                    | m übernehmen / b             | earbeiten            |                        |              |
|   | Sicherheitsdatei le                                                                                                    | esen                         | Chipka               | rten-Transport-PIN änd | em           |
|   | Chipkartendaten I                                                                                                    | esen                         | Chipkarten-Fe        | hlbedienungszähler zur | ücksetzen    |
| 4 |                                                                                                    | aktiver Kartenles            | er                   |                        |              |
| 1 | Typ Oreast Octari                                                                                                    | LYBERJACK-U                  | 5832                 | 100 00                 | ~            |
|   | 1                                                                                                    | A IAN-General                | orrunktionalität (pi | er USB/Blue            | izen         |
|   | 5.0                                                                                                    |                              |                      |                        |              |

| INER SET cyberJack RFI | D komfort USB 1 |    |         |
|------------------------|-----------------|----|---------|
|                        |                 |    |         |
|                        | 2               | ОК | Beenden |

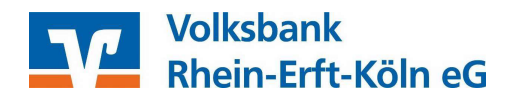

5. Nach Eingabe Ihrer PIN, die Sie im ersten Schritt vergeben haben, wählen Sie chipTAN USB aus und klicken auf *Speichern* (1). Zurück in der *HBCI Verwaltung* klicken Sie auf *Speichern* und danach auf *Beenden*.

| × |
|---|
| 1 |
|   |
|   |
|   |
|   |
|   |
|   |

6. Unter *Stammdaten / Konten Auftraggeber* wechseln Sie von dem alten auf das neue HBCI-Kürzel und bestätigen Sie mit *Speichern* (1).

| Conto-Kurzel    | 95000006 ~                                      | 🔲 manuelle Buchungen erlaubt |
|-----------------|-------------------------------------------------|------------------------------|
| Contoart        | Konto allgemein 🗸 🗸                             | SEPA-Aufträge nicht erlaubt  |
| Kontokategorie  | ~                                               | AZV-Aufträge nicht erlaubt   |
| Contoinhaber    | DATENSERVICE 123TESTER4 NEU                     | Infos                        |
| 2usatz          |                                                 | Saldo auf 0,00 setzer        |
| Straße/Postfach |                                                 | Löschen                      |
| Jit             |                                                 | Leeren/Neu                   |
| Contonummer     | EUR Rang 9999                                   | Konto ändern                 |
| IZ              |                                                 | Suchen                       |
| 3ankname        | Sparkasse                                       |                              |
| Bankort         |                                                 |                              |
| BAN             | DEI                                             |                              |
| BIC             |                                                 |                              |
|                 | SEPA-Sammler als Einzelaufträge buchen          | Cash Management              |
| IBCI-Kürzel     | kein 🗸                                          | HBCI-Verwaltung              |
| 3PD-Kürzel      | kein<br>chipTAN Sparkasse<br>HBCI_mit_Sparkasse | BPD-Verwaltung               |
|                 | Jenummer v                                      | Daten Meldewesen.            |
| Bundesbank-Mel  |                                                 |                              |

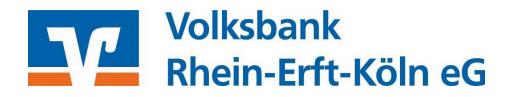

### Unterstützungsleistungen

Wenn Sie Unterstützung bei der Einrichtung des neuen pushTAN Verfahrens der Sparkasse benötigen, bieten wir Ihnen Unterstützungsleistungen (telefonisch und/oder per Fernwartung) an.

Die Unterstützungsleistungen werden mit 78,00 Euro (umsatzsteuerfrei) pro angefangene Stunde berechnet. Zur Beauftragung einer begleitenden Einrichtung in Profi cash, senden Sie uns bitte einen Installationsauftrag per E-Mail zu. Den Auftrag hierzu finden Sie unter www.voba-rek.de/proficash.

Für weitere Informationen zu unseren Unterstützungsleistungen, stehen Ihnen unsere Zahlungsverkehrsberater unter 02233 / 9444 – 2190 oder per Mail unter zahlungsverkehrsberatung@voba-rek.de gerne zur Verfügung.

#### Ihr Expertenteam für Fragen und Hilfestellung:

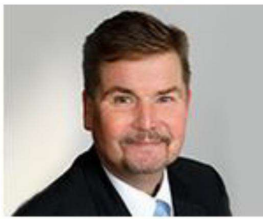

Herr Karl Beckmann

Telefon:02233-9444-2190Mail:zahlungsverkehrsberatung@voba-rek.de

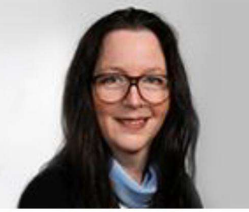

Frau Sandra Cader

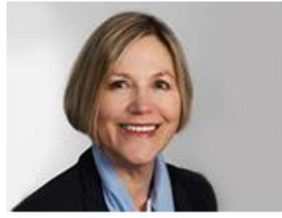

Frau Marion Runz